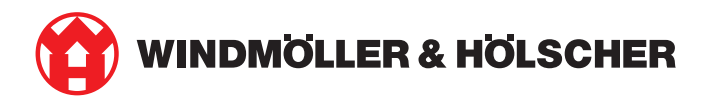

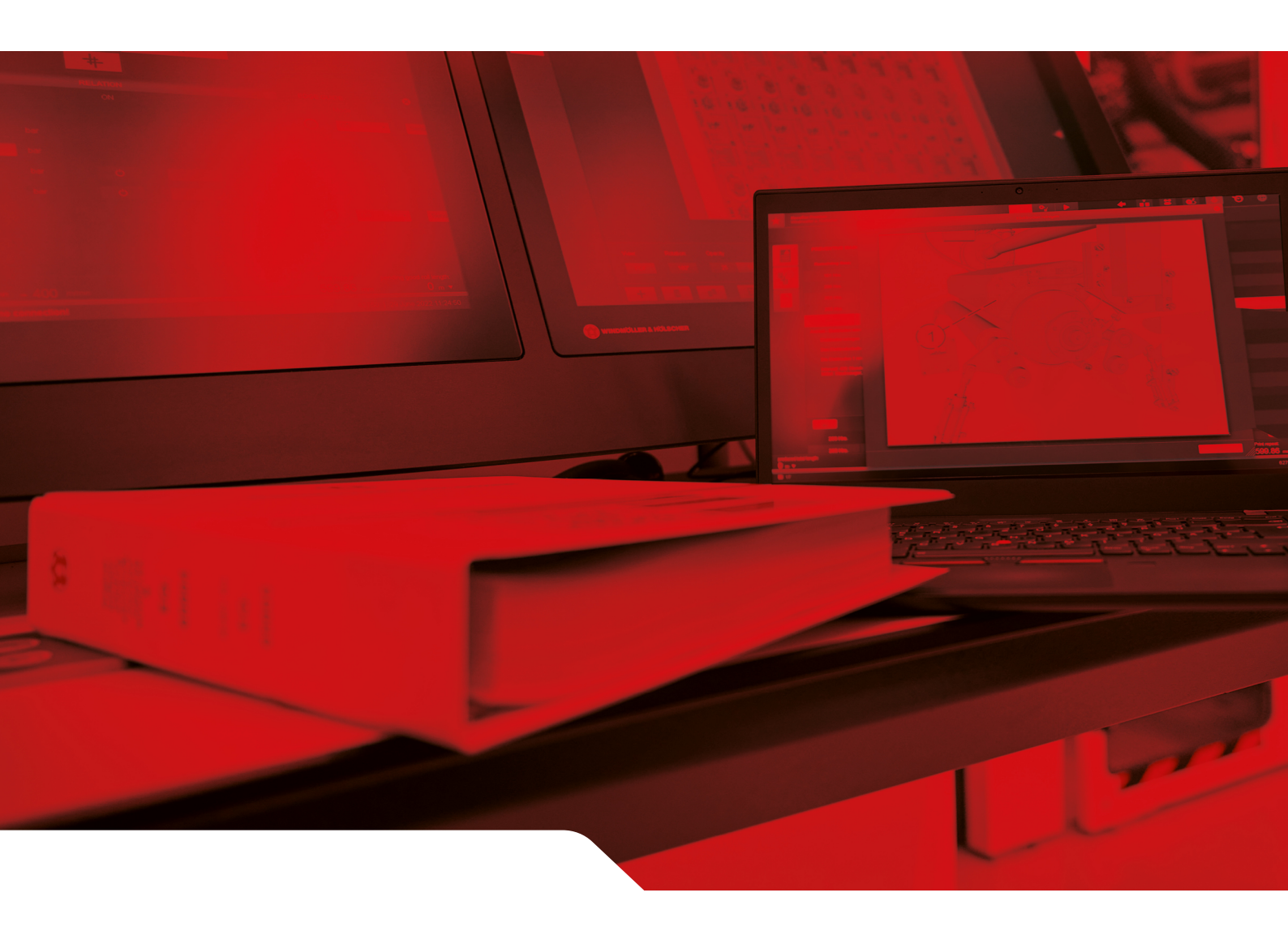

# Manual de instalação RUBY

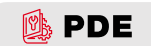

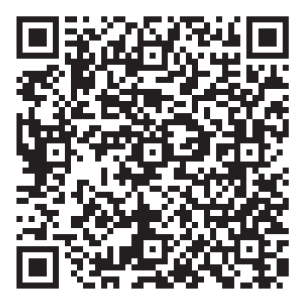

Digitalize o código QR para abrir o Parts and Documentation Explorer.

#### Contacto e mais informações

\_\_\_\_\_

Windmöller & Hölscher SE & Co. KG Münsterstraße 50 49525 Lengerich Alemanha info@wuh-group.com www.wh.group

11/04/2025 | © Windmöller & Hölscher SE & Co. KG

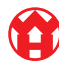

### Índice

# Índice

| 1                                                    | Cond  | Condições de instalação                           |    |  |
|------------------------------------------------------|-------|---------------------------------------------------|----|--|
| 2                                                    | Disp  | ositivo de hardware - servidor Fujitsu            | 6  |  |
|                                                      | 2.1   | Soltar o bloqueio do suporte da calha             | 6  |  |
|                                                      | 2.2   | Montar as calhas                                  | 6  |  |
|                                                      | 2.3   | Utilizar o servidor                               | 7  |  |
|                                                      | 2.4   | Deslocar o servidor para o rack                   | 7  |  |
|                                                      | 2.5   | Preparar a montagem do gateway de segurança       | 8  |  |
|                                                      | 2.6   | Montar o gateway de segurança                     | 8  |  |
| 2.7 Ligar as peças de ligação à corrente do servidor |       | Ligar as peças de ligação à corrente do servidor  | 9  |  |
|                                                      | 2.8   | Ligar o gateway de segurança ao servidor          | 10 |  |
|                                                      | 2.9   | Colocar o gateway de segurança em funcionamento   | 11 |  |
|                                                      | 2.10  | Colocar o servidor em funcionamento               | 12 |  |
| 3                                                    | Disp  | ositivo de hardware - servidor Dell               | 13 |  |
|                                                      | 3.1   | Montar calhas no rack                             | 13 |  |
|                                                      | 3.2   | Utilizar o servidor                               | 13 |  |
|                                                      | 3.3   | Fixar o servidor nas calhas                       | 14 |  |
|                                                      | 3.4   | Inserir o servidor                                | 14 |  |
|                                                      | 3.5   | Preparar a montagem do gateway de segurança       | 14 |  |
|                                                      | 3.6   | Montar o gateway de segurança                     | 15 |  |
|                                                      | 3.7   | Ligar as peças de ligação à corrente do servidor  | 15 |  |
|                                                      | 3.8   | Ligar o gateway de segurança ao servidor          | 16 |  |
|                                                      | 3.9   | Colocar o gateway de segurança em funcionamento   | 17 |  |
|                                                      | 3.10  | Colocar o servidor em funcionamento               | 18 |  |
| 4                                                    | Disp  | ositivo virtual                                   | 19 |  |
|                                                      | 4.1   | Preparar a montagem do gateway de segurança       | 19 |  |
|                                                      | 4.2   | Montar o gateway de segurança                     | 19 |  |
|                                                      | 4.3   | Configuração de rede                              | 20 |  |
|                                                      | 4.4   | Ligar o gateway de segurança a uma porta dedicada | 20 |  |
|                                                      | 4.5   | Ligar o gateway de segurança a uma porta trunk    | 21 |  |
|                                                      | 4.6   | Colocar o gateway de segurança em funcionamento   | 21 |  |
| 5                                                    | Liga  | r a instalação de extrusão                        | 23 |  |
| 6                                                    | Entra | ar em RUBY                                        | 24 |  |
| 7                                                    | Cont  | acto para assistência                             | 25 |  |
|                                                      |       |                                                   |    |  |

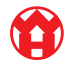

## Índice

| 8 | Nota | is técnicas                                | 26 |
|---|------|--------------------------------------------|----|
|   | 8.1  | Requisitos de rede                         | 26 |
|   | 8.2  | Notas técnicas                             | 26 |
|   | 8.3  | Dispositivo de hardware                    | 28 |
|   | 8.4  | Dispositivo virtual com uma porta dedicada | 29 |
|   | 8.5  | Dispositivo virtual com uma porta trunk    | 30 |

# 1 | Condições de instalação

Respeitar as condições de instalação seguintes para um funcionamento contínuo a altitudes inferiores a 950 metros:

- Temperatura: 10 a 35 graus Celsius sem radiação solar direta no aparelho
- Humidade relativa do ar: 10 por cento a 80 por cento de humidade relativa do ar com ponto de orvalho máximo a 29
  graus Celsius
- Vibração máxima: 0,26 G<sub>rms</sub> a 5 Hz até 350 Hz

5/31

2 Dispositivo de hardware - servidor Fujitsu | 2.1 Soltar o bloqueio do suporte da calha

## 2 | Dispositivo de hardware - servidor Fujitsu

#### 2.1 Soltar o bloqueio do suporte da calha

- (1) Alavancas dentadas(2) Ferramenta desbloqueadora
- (3) Gancho
- Comprima a extremidade traseira das alavancas dentadas (1) com a ferramenta desbloqueadora (2).

O bloqueio solta-se.

2. Extraia o gancho (3) até ao encosto.

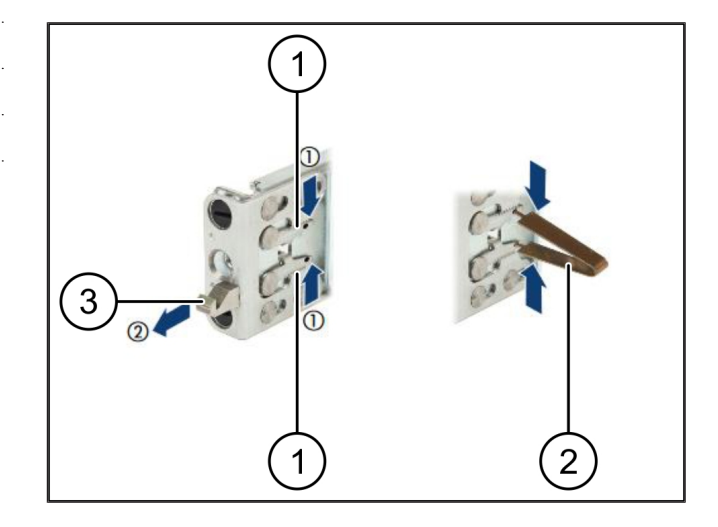

#### 2.2 Montar as calhas

Os lados das calhas estão identificadas por um autocolante.

| (1) | Calha                 |
|-----|-----------------------|
| (2) | Longarina de montagem |
| (3) | Gancho                |
| (4) | Alavancas dentadas    |
| (5) | Parafuso de fixação   |
|     |                       |

 Posicione a calha do lado esquerdo (1) na longarina de montagem traseira do lado esquerdo (2).

A longarina de montagem encontra-se entre ambos os mordentes da calha.

- 2. Comprima a calha.
- Mova a calha do lado esquerdo para fora, até ser alcançada a posição pretendida.

As cavilhas de cor preta encaixam nos orifícios.

4. Pressione o gancho (3) para trás até engatar a calha.

As alavancas dentadas (4) estão fechadas. As cavilhas de cor preta ficam perfeitamente alinhados com o ângulo.

- 5. Verifique o assentamento firme da calha.
- 6. Fixe as calhas com os parafusos de fixação (5).

Aperte o parafuso de fixação com 1 Nm, no máximo.

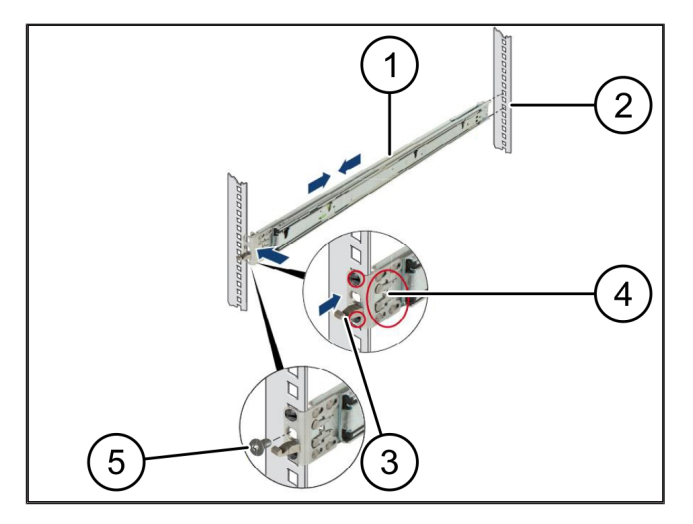

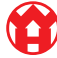

21

#### 2 Dispositivo de hardware - servidor Fujitsu | 2.3 Utilizar o servidor

## 2.3 Utilizar o servidor

| (1) | Calha             |
|-----|-------------------|
| (2) | Servidor          |
| (3) | Ponto de montagem |

(4) Alavanca de bloqueio

#### 1. Estenda as calhas (1).

As calhas engatam e não é possível movê-las mais.

- **2.** Encaixe, de forma inclinada, o servidor (2) no ponto de montagem traseiro.
- Pressione as calhas para trás, no sentido dos lados do servidor e baixe o servidor.
- **4.** Certifique-se de que todas as cavilhas se ajustam aos pontos de montagem (3).
- **5.** Certifique-se de que as alavancas de bloqueio (4) engatam.

#### 2.4 Deslocar o servidor para o rack

- (1) Mecanismo de bloqueio
- (2) Servidor
- (3) Fecho rápido
- 1. Solte o mecanismo de bloqueio (1) de ambas as calhas.
- 2. Faça deslocar o servidor (2) para o rack.

Os fechos rápidos (3) engatam.

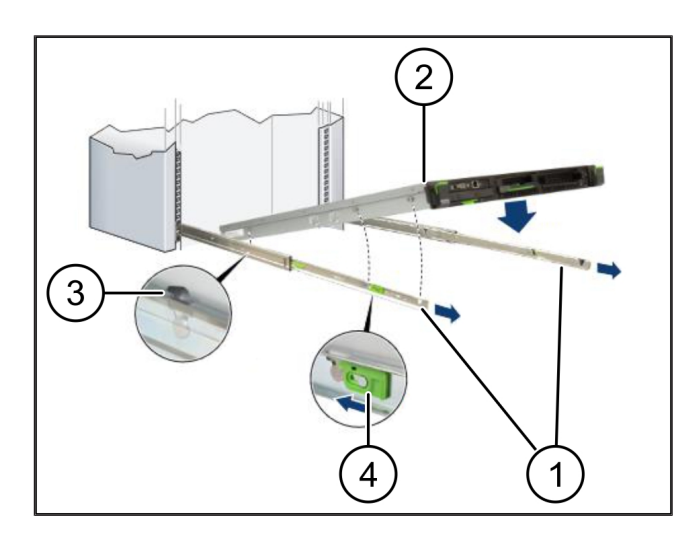

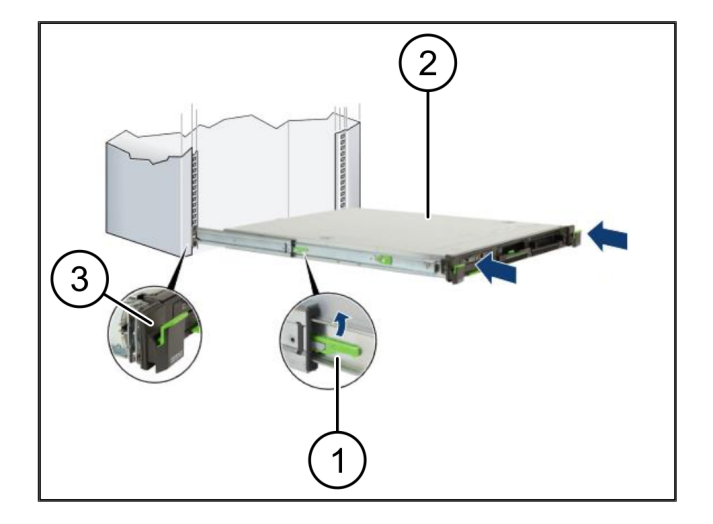

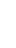

2 Dispositivo de hardware - servidor Fujitsu | 2.5 Preparar a montagem do gateway de segurança

## 2.5 Preparar a montagem do gateway de segurança

(1)

Porca

- No rack sobre o servidor, marcar o primeiro e o terceiro orifício.
- 2. Aplicar as porcas (1) nos orifícios marcados.

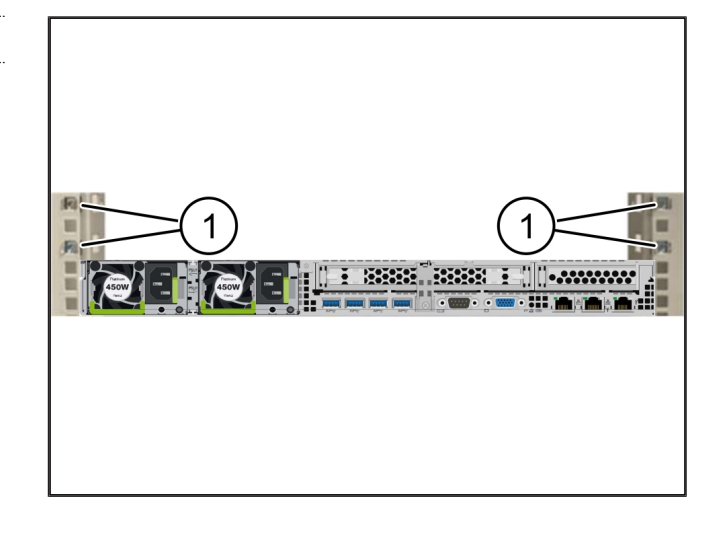

#### 2.6 Montar o gateway de segurança

| (1) | Parafuso |
|-----|----------|
|-----|----------|

- (2) Gateway de segurança
- 1. Colocar o gateway de segurança (2) no rack.
- 2. Apertar bem os parafusos (1).

O gateway de segurança está montado.

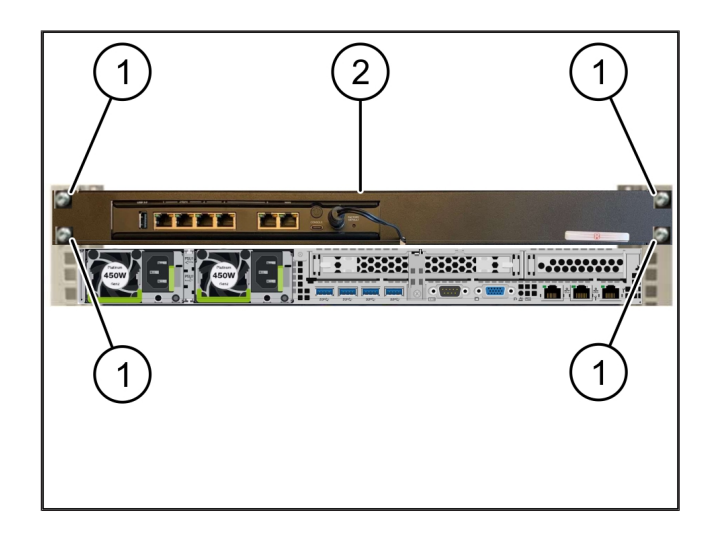

2

## 2.7 Ligar as peças de ligação à corrente do servidor

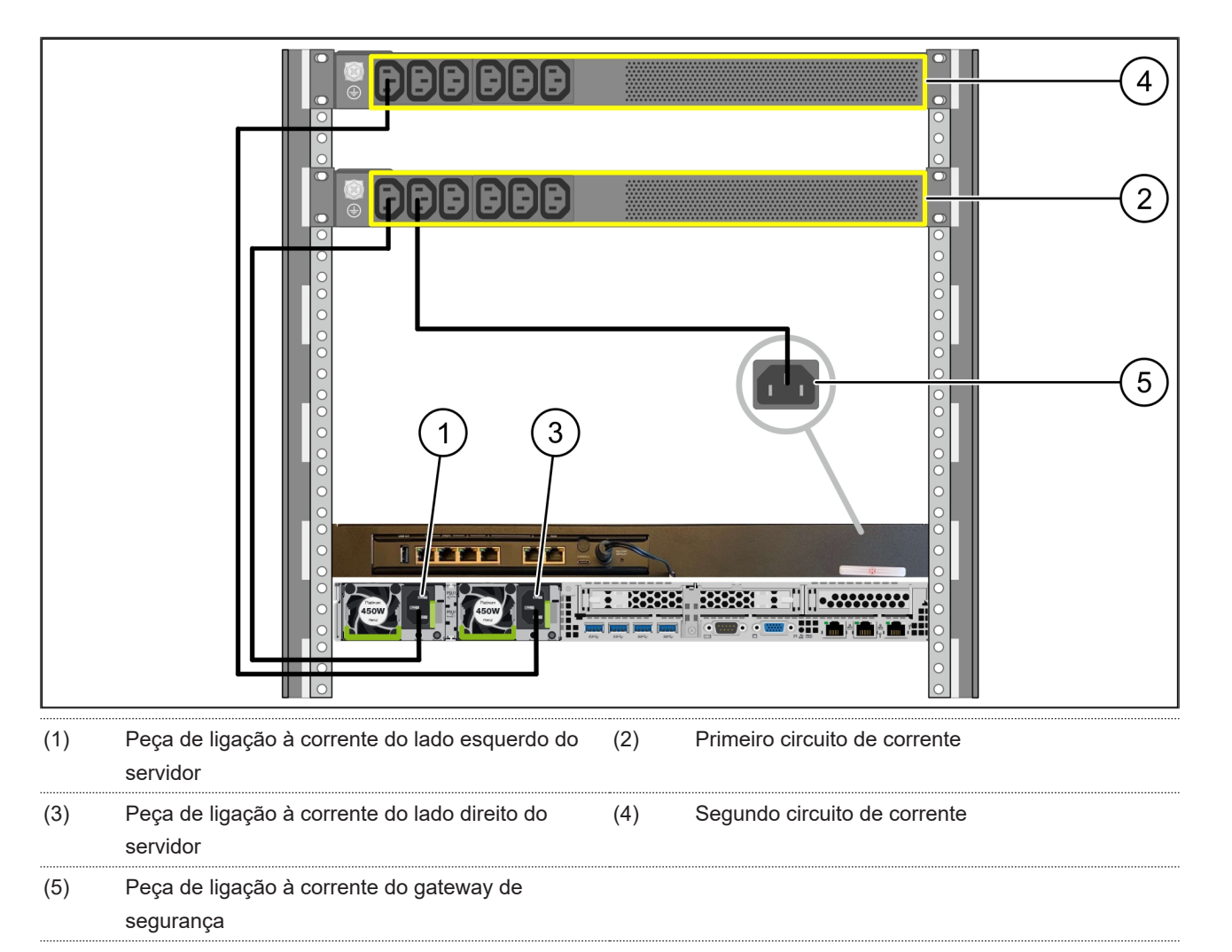

- 1. Ligar a peça de ligação à corrente do lado esquerdo do servidor (1) com um cabo C13/C14 ao primeiro circuito de corrente (2).
- Ligar a peça de ligação à corrente do lado direito do servidor (3) com um cabo C13/C14 ao segundo circuito de corrente (4).
- Ligar a peça de ligação à corrente do gateway de segurança (5) com um cabo C13/C14 ao primeiro circuito de corrente.

2 Dispositivo de hardware - servidor Fujitsu | 2.8 Ligar o gateway de segurança ao servidor

## 2.8 Ligar o gateway de segurança ao servidor

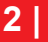

|     |                                   | 5)  |                                 | } |
|-----|-----------------------------------|-----|---------------------------------|---|
| (1) | Porta de gestão do servidor       | (2) | Porta 3 do gateway de segurança |   |
| (3) | Porta 1 do servidor               | (4) | Porta 4 do gateway de segurança |   |
| (5) | Porta WAN do gateway de segurança |     |                                 |   |

- 1. Ligar a porta de gestão do servidor (1) e a porta 3 do gateway de segurança (2) com o cabo RJ45 de cor rosa.
- 2. Ligar a porta 1 do servidor (3) e a porta 4 do gateway de segurança (4) com o cabo RJ45 verde.
- **3.** Ligar a porta WAN do gateway de segurança (5) a um interruptor de rede no lado do cliente com o cabo RJ45 amarelo.

O interruptor de rede permite a ligação à Internet.

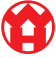

21

2 Dispositivo de hardware - servidor Fujitsu | 2.9 Colocar o gateway de segurança em funcionamento

### 2.9 Colocar o gateway de segurança em funcionamento

- (1) LED de alimentação
- (2) Porta WAN
- (3) LED de Internet
- (4) Porta LAN 4
- Ligar o gateway de segurança à alimentação de corrente.

É estabelecida uma ligação com o centro de dados da Windmöller & Hölscher.

- O LED de alimentação (1) ilumina-se a azul. Se o LED de alimentação se acender a vermelho, ocorreu um problema de inicialização ou o gateway de segurança encontra-se no modo de manutenção. Contactar o centro de informação e de diagnóstico da Windmöller & Hölscher.
- O LED verde da porta WAN (2) acende-se assim que a ligação à rede da infraestrutura estiver estabelecida. O LED verde da porta WAN pisca com o tráfego de dados. Se o LED verde da porta WAN não se iluminar, verificar a ligação de cabos no interruptor de rede local. Se necessário, a porta WAN no interruptor de rede deve ser desbloqueada pelo técnico de rede local.
- O LED de Internet (3) ilumina-se a azul. Se o LED de Internet piscar, não há ligação à Internet. Contactar o técnico de rede local. Se necessário, contactar o centro de informação e de diagnóstico da Windmöller & Hölscher.
- O LED verde da porta LAN 4 (4) acende-se assim que a ligação à rede da infraestrutura do servidor estiver estabelecida. O LED verde da porta LAN 4 pisca com o tráfego de dados. Se o LED verde da porta LAN não se iluminar, verificar a ligação de cabos ao servidor e, se necessário, retirar a ficha e ligá-la novamente. Neste momento, o servidor deve estar ligado e inicializado.
- Assim que os LED de estado se acenderem após, aproximadamente, 60 segundos e com o servidor ligado, o processo está concluído.

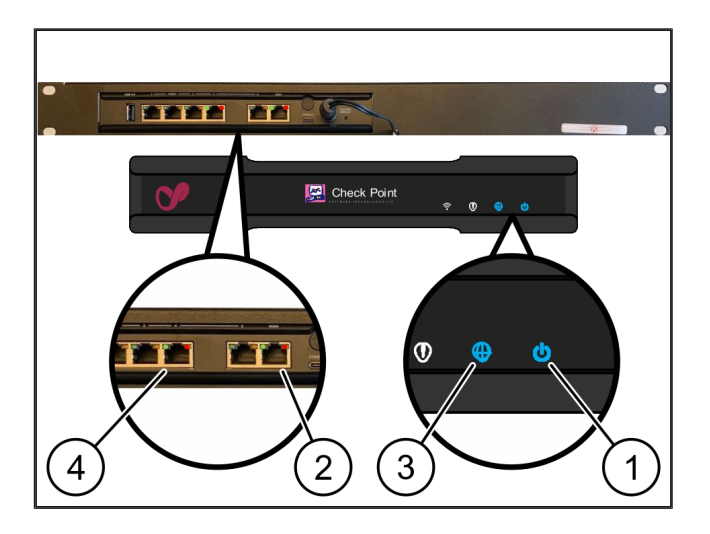

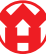

2 Dispositivo de hardware - servidor Fujitsu | 2.10 Colocar o servidor em funcionamento

### 2.10 Colocar o servidor em funcionamento

- (1) Botão de ligação
- (2) Indicação de erro
- 1. Ligar o servidor à alimentação de corrente.

O LED do botão de ligação (1) do servidor pisca a verde. Após 60 segundos, o LED do botão de ligação desliga-se.

- 2. Prima o botão de ligação para ligar o servidor.
- ⇒ O LED de alimentação ilumina-se a verde.
- Se a indicação de erro (2), de cor laranja, acender ou piscar, entre em contacto com o centro de informação e de diagnóstico da Windmöller & Hölscher.
- ⇒ Os LED de LAN das portas LAN que estão ligadas ao gateway de segurança iluminam-se ou piscam a verde.
- Se os LED de LAN não se iluminarem, verificar as ligações de cabos. Se necessário, contactar o centro de informação e de diagnóstico da Windmöller & Hölscher.

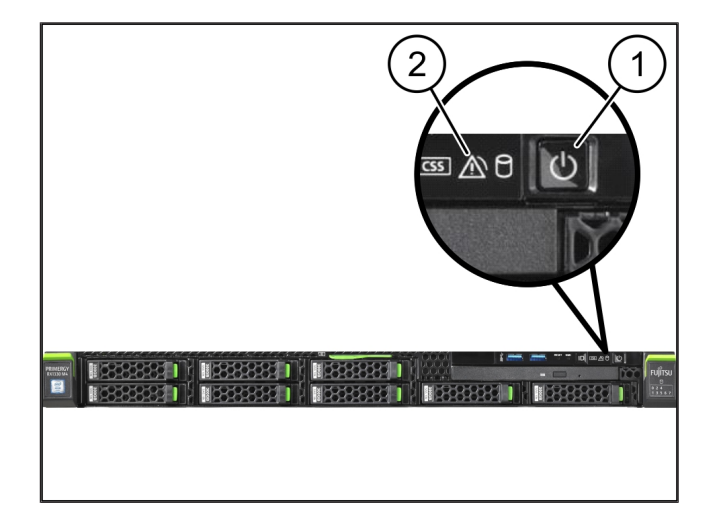

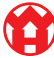

## 3 | Dispositivo de hardware - servidor Dell

## 3.1 Montar calhas no rack

|     |       | ••••• | ••••• | ••••• |  |
|-----|-------|-------|-------|-------|--|
| (1) | Calha |       |       |       |  |
|     |       |       |       |       |  |

### (2) Rack

1. Alinhar a extremidade dianteira da calha (1) com o lado dianteiro do rack (2).

A marcação "FRONT" na calha deve apontar para a frente.

2. Colocar a extremidade traseira da calha no rack.

O fecho encaixa.

3. Colocar a extremidade dianteira da calha no rack.

O fecho encaixa.

4. Executar o procedimento em ambos os lados.

## 3.2 Utilizar o servidor

- (1) Calha interior(2) Rack
- (3) Pino no servidor
- **1.** Retirar as calhas interiores (1) do rack (2).

As calhas interiores encaixam.

- Alinhar os pinos traseiros no servidor (3), dos dois lados, nos pontos de inserção traseiros das calhas.
   Os pinos encaixam nos pontos de inserção.
- Alinhar os pinos no servidor, dos dois lados, nos pontos de inserção das calhas.

Os pinos encaixam nos pontos de inserção.

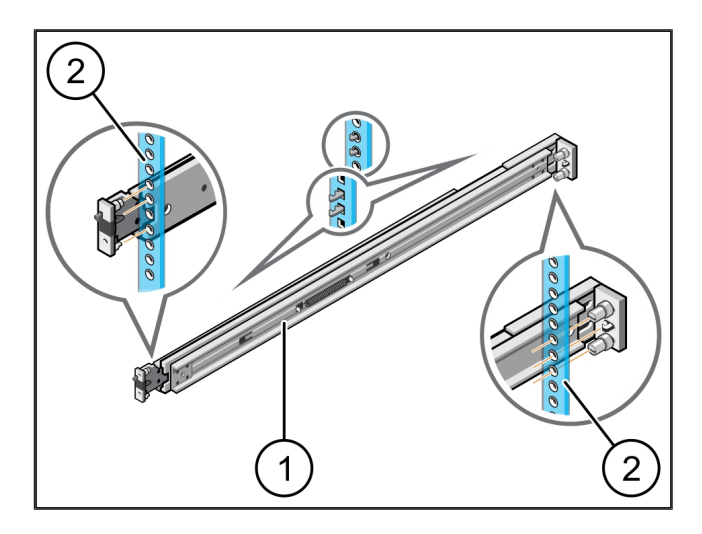

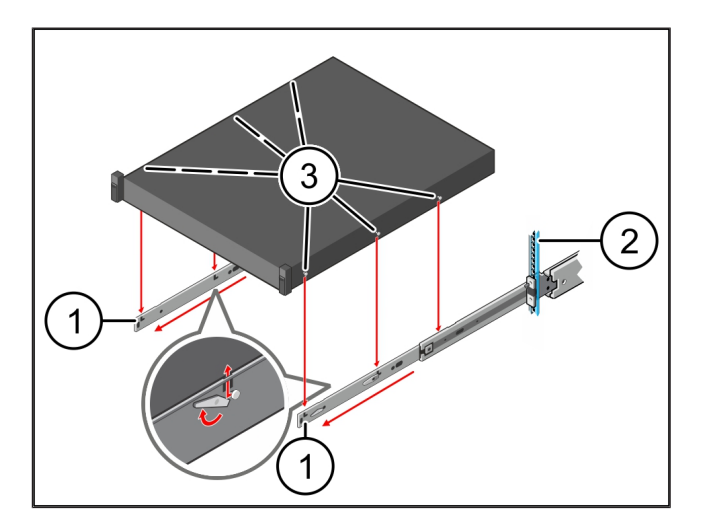

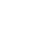

3 Dispositivo de hardware - servidor Dell | 3.3 Fixar o servidor nas calhas

## 3.3 Fixar o servidor nas calhas

(1) Servidor

Empurrar o servidor (1) para dentro.
 As travas do servidor encaixam nas calhas.

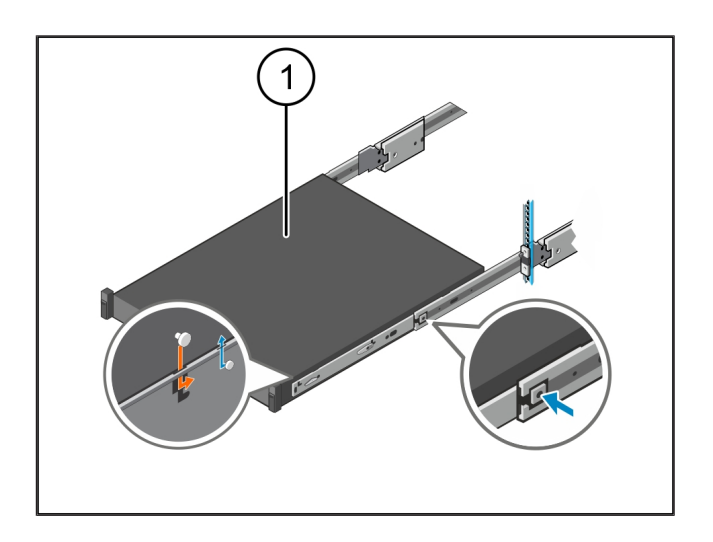

#### 3.4 Inserir o servidor

| (1) | Trava | corrediça |
|-----|-------|-----------|
|-----|-------|-----------|

- (2) Servidor
- Pressione a trava corrediça (1) sobre as duas calhas e faça deslizar o servidor (2) para o rack.

Os fechos nas calhas encaixam.

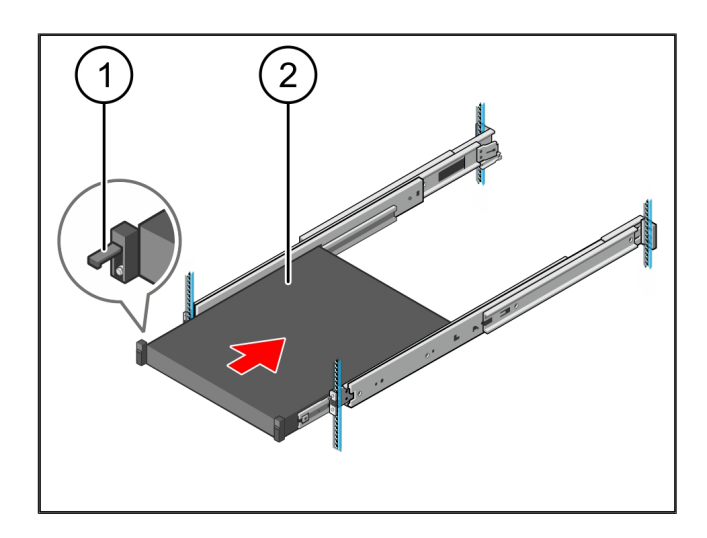

## 3.5 Preparar a montagem do gateway de segurança

#### (1) Porca

- No rack sobre o servidor, marcar o primeiro e o terceiro orifício.
- 2. Aplicar as porcas (1) nos orifícios marcados.

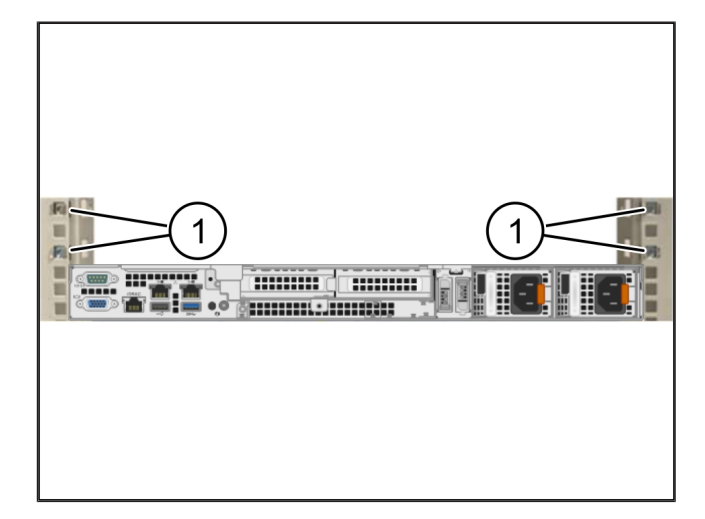

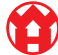

3

## 3.6 Montar o gateway de segurança

- (1) Parafuso
- (2) Gateway de segurança
- 1. Colocar o gateway de segurança (2) no rack.
- 2. Apertar bem os parafusos (1).

O gateway de segurança está montado.

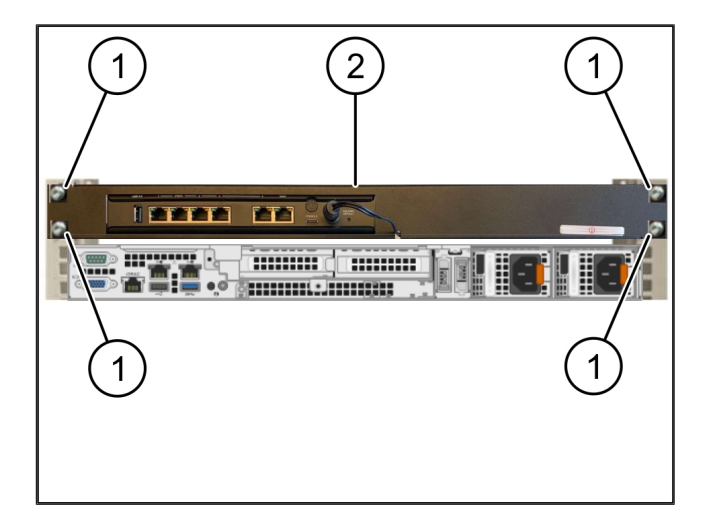

## 3.7 Ligar as peças de ligação à corrente do servidor

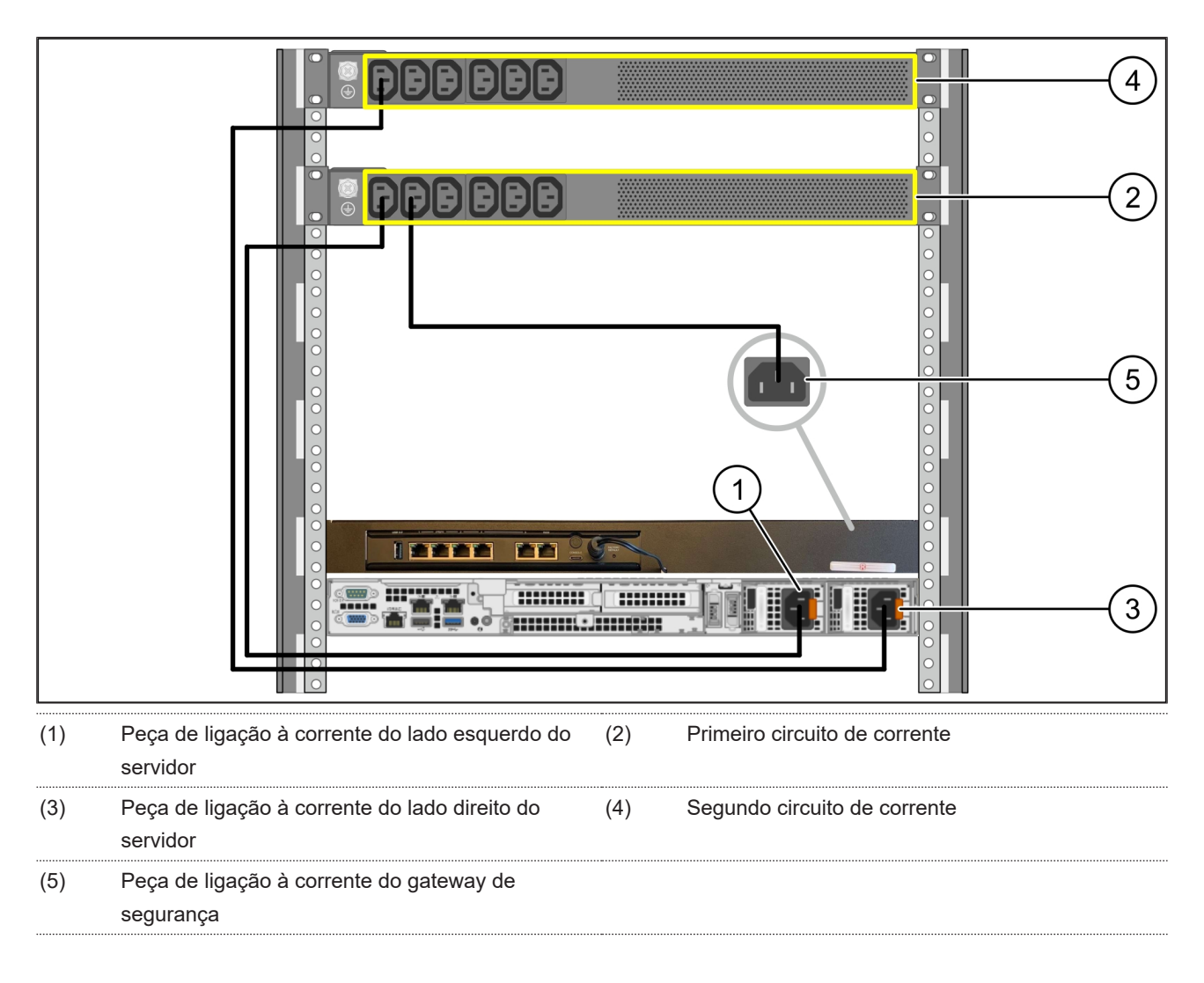

3 Dispositivo de hardware - servidor Dell | 3.8 Ligar o gateway de segurança ao servidor

- Ligar a peça de ligação à corrente do lado esquerdo do servidor (1) com um cabo C13/C14 ao primeiro circuito de corrente (2).
- Ligar a peça de ligação à corrente do lado direito do servidor (3) com um cabo C13/C14 ao segundo circuito de corrente (4).
- Ligar a peça de ligação à corrente do gateway de segurança (5) com um cabo C13/C14 ao primeiro circuito de corrente.

#### 3.8 Ligar o gateway de segurança ao servidor

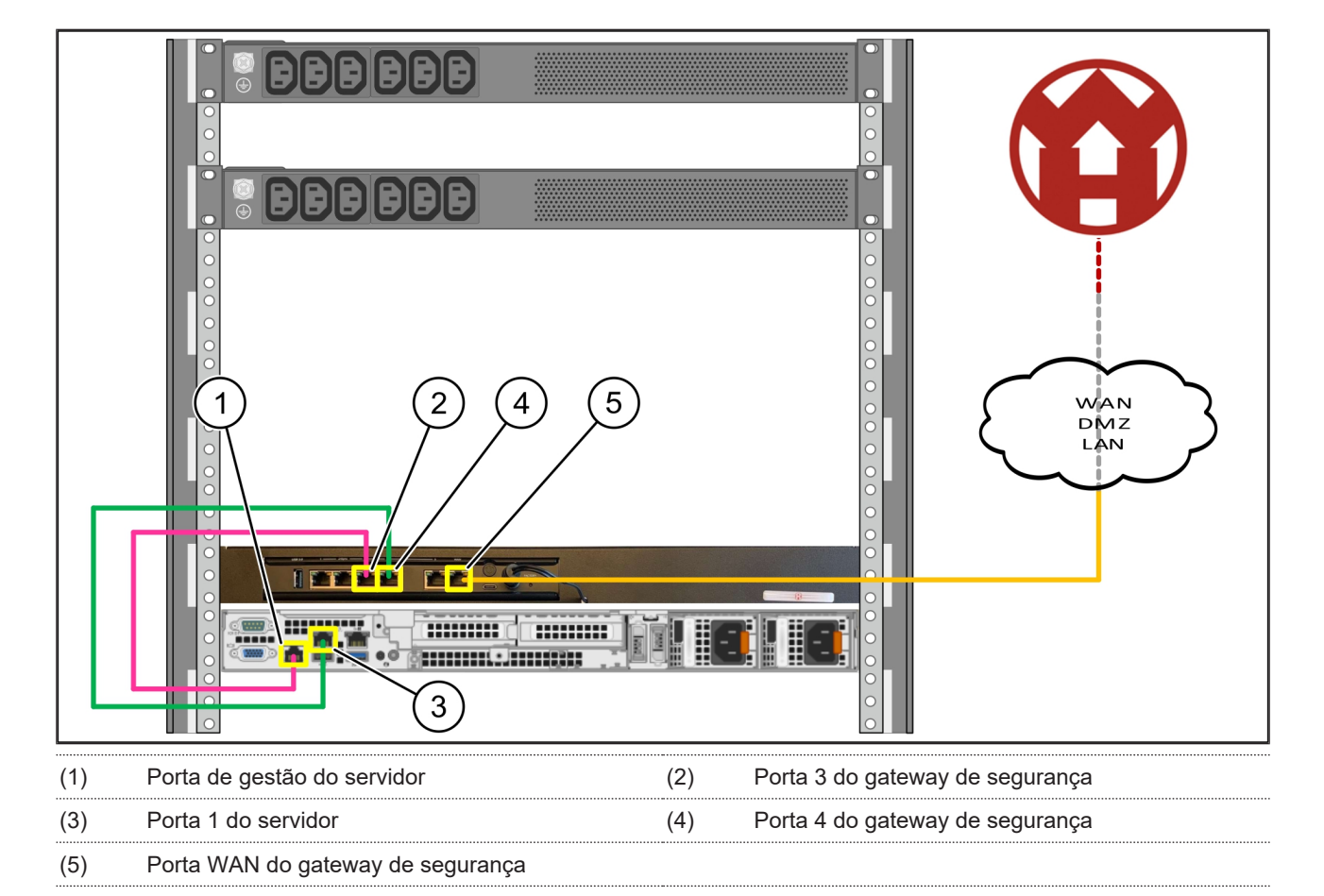

- 1. Ligar a porta de gestão do servidor (1) e a porta 3 do gateway de segurança (2) com o cabo RJ45 de cor rosa.
- 2. Ligar a porta 1 do servidor (3) e a porta 4 do gateway de segurança (4) com o cabo RJ45 verde.
- **3.** Ligar a porta WAN do gateway de segurança (5) a um interruptor de rede no lado do cliente com o cabo RJ45 amarelo.

O interruptor de rede permite a ligação à Internet.

3 Dispositivo de hardware - servidor Dell | 3.9 Colocar o gateway de segurança em funcionamento

### 3.9 Colocar o gateway de segurança em funcionamento

- (1) LED de alimentação
- (2) Porta WAN
- (3) LED de Internet
- (4) Porta LAN 4
- Ligar o gateway de segurança à alimentação de corrente.

É estabelecida uma ligação com o centro de dados da Windmöller & Hölscher.

- O LED de alimentação (1) ilumina-se a azul. Se o LED de alimentação se acender a vermelho, ocorreu um problema de inicialização ou o gateway de segurança encontra-se no modo de manutenção. Contactar o centro de informação e de diagnóstico da Windmöller & Hölscher.
- O LED verde da porta WAN (2) acende-se assim que a ligação à rede da infraestrutura estiver estabelecida. O LED verde da porta WAN pisca com o tráfego de dados. Se o LED verde da porta WAN não se iluminar, verificar a ligação de cabos no interruptor de rede local. Se necessário, a porta WAN no interruptor de rede deve ser desbloqueada pelo técnico de rede local.
- O LED de Internet (3) ilumina-se a azul. Se o LED de Internet piscar, não há ligação à Internet. Contactar o técnico de rede local. Se necessário, contactar o centro de informação e de diagnóstico da Windmöller & Hölscher.
- O LED verde da porta LAN 4 (4) acende-se assim que a ligação à rede da infraestrutura do servidor estiver estabelecida. O LED verde da porta LAN 4 pisca com o tráfego de dados. Se o LED verde da porta LAN não se iluminar, verificar a ligação de cabos ao servidor e, se necessário, retirar a ficha e ligá-la novamente. Neste momento, o servidor deve estar ligado e inicializado.
- Assim que os LED de estado se acenderem após, aproximadamente, 60 segundos e com o servidor ligado, o processo está concluído.

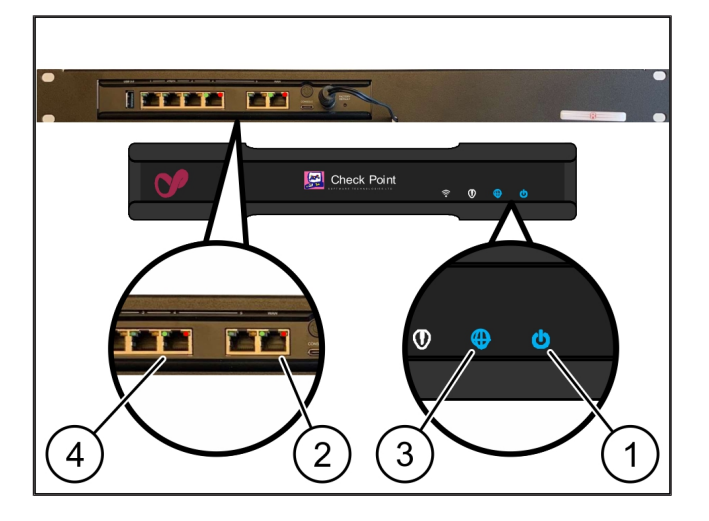

3 Dispositivo de hardware - servidor Dell | 3.10 Colocar o servidor em funcionamento

### 3.10 Colocar o servidor em funcionamento

#### (1) Botão de ligação

1. Ligar o servidor à alimentação de corrente.

O LED de alimentação do botão de ligação (1) do servidor pisca a verde. Após 60 segundos, o LED do botão de ligação desliga-se.

- 2. Prima o botão de ligação para ligar o servidor.
- ⇒ O LED de alimentação ilumina-se a verde.
- ⇒ Caso o LED de alimentação acenda ou pisque a laranja, contacte o centro de informação e de diagnóstico da Windmöller & Hölscher.
- ⇒ Os LED de LAN das portas LAN que estão ligadas ao gateway de segurança iluminam-se ou piscam a verde.
- Se os LED de LAN não se iluminarem, verificar as ligações de cabos. Se necessário, contactar o centro de informação e de diagnóstico da Windmöller & Hölscher.

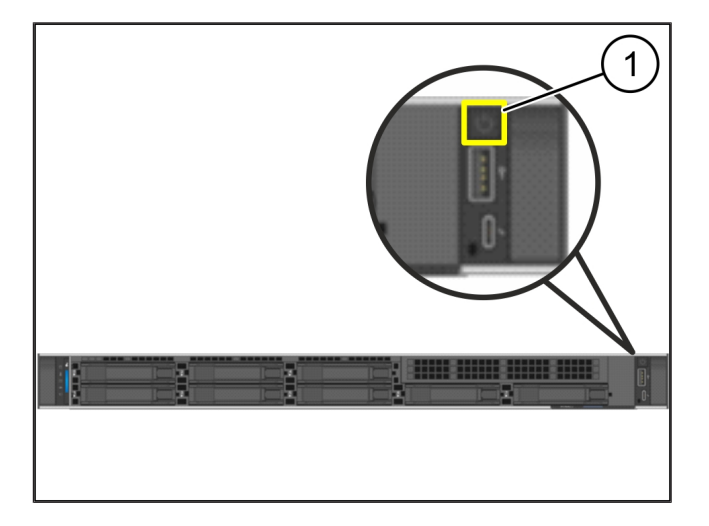

# 4 | Dispositivo virtual

## 4.1 Preparar a montagem do gateway de segurança

(1) Porca

- Marcar 2 orifícios em ambos os lados do rack, com uma distância de um orifício cada.
- 2. Aplicar as porcas (1) nos orifícios marcados.

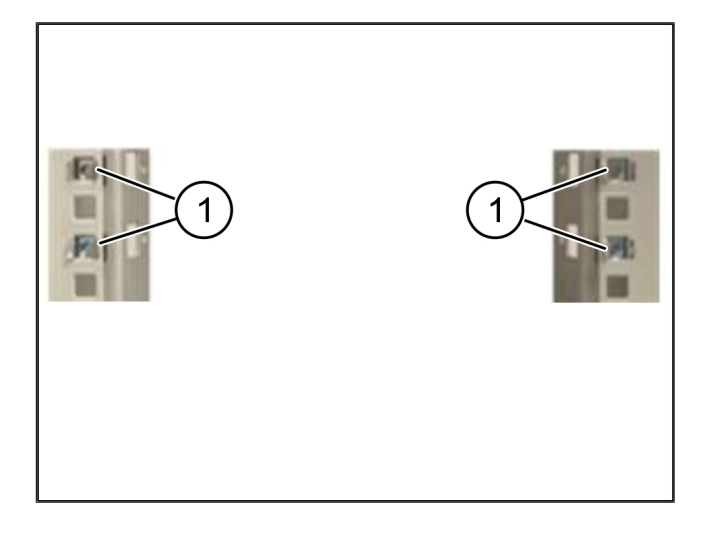

#### 4.2 Montar o gateway de segurança

| (I) Paraluso |
|--------------|
|--------------|

- (2) Gateway de segurança
- **1.** Apertar bem os parafusos (1).

O gateway de segurança (2) está montado.

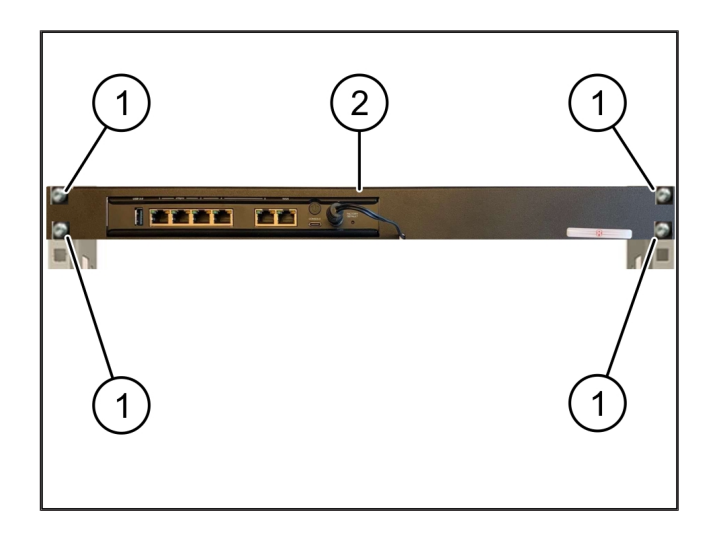

## 4.3 Configuração de rede

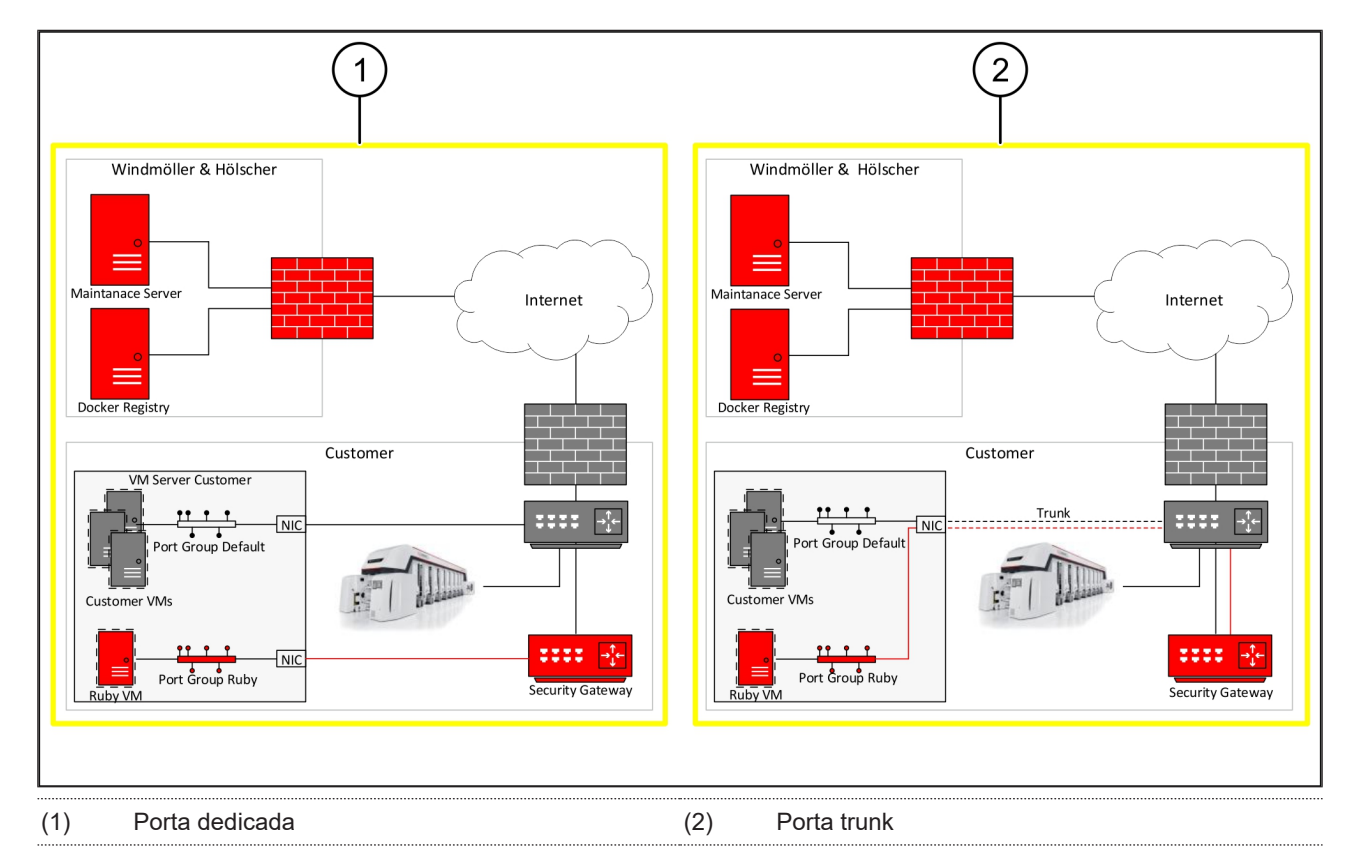

## 4.4 Ligar o gateway de segurança a uma porta dedicada

- (1) Porta WAN
- (2) Porta LAN 4
- Ligue a porta WAN (1) do gateway de segurança à infraestrutura com o cabo RJ45 de cor amarela.
- 2. Verifique se há uma ligação à Internet.
- Ligue a porta LAN 4 (2) do gateway de segurança à interface dedicada do servidor com o cabo RJ45 de cor verde.
- 4. Configure um novo grupo de portas no servidor.
- 5. Instale o template OVF no servidor.
- 6. Adapte a rede na máquina virtual.
- 7. Ligue a máquina virtual.
- 8. Para carregar as configurações de rede corretamente, reinicie a máquina virtual.

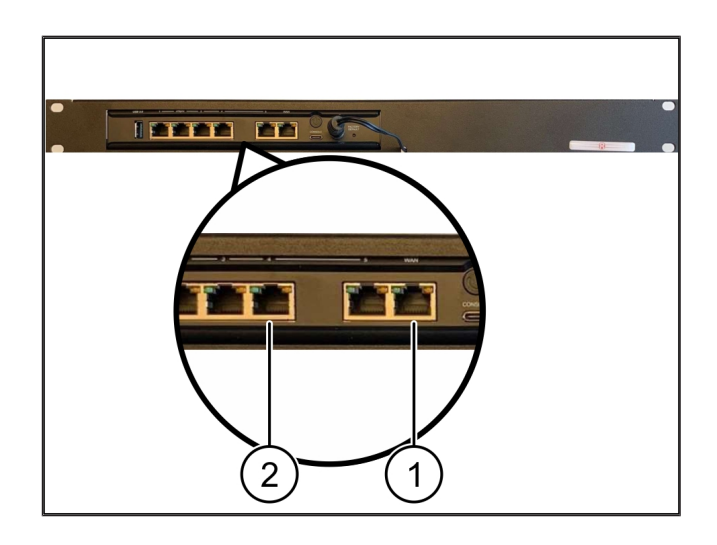

4 |

## 4.5 Ligar o gateway de segurança a uma porta trunk

| (1) | Porta WAN   |
|-----|-------------|
| (2) | Porta LAN 4 |

- 1. Ligue a porta WAN (1) do gateway de segurança à infraestrutura com o cabo RJ45 de cor amarela.
- 2. Verifique se há uma ligação à Internet.
- **3.** Ligue a porta LAN 4 (2) do gateway de segurança à infraestrutura com o cabo RJ45 de cor verde.
- 4. Configure o VLAN no cabo trunk para o servidor.
- 5. Configure um novo grupo de portas no servidor.
- 6. Instale o template OVF no servidor.
- 7. Adapte a rede na máquina virtual.
- 8. Ligue a máquina virtual.
- 9. Para carregar as configurações de rede corretamente, reinicie a máquina virtual.

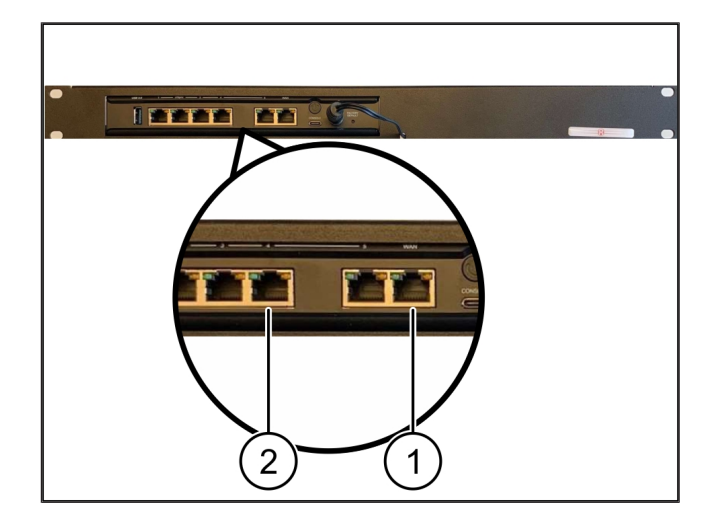

### 4.6 Colocar o gateway de segurança em funcionamento

- (1) LED de alimentação
- (2) Porta WAN
- (3) LED de Internet
- (4) Porta LAN 4
- Ligar o gateway de segurança à alimentação de corrente.

É estabelecida uma ligação com o centro de dados da Windmöller & Hölscher.

- O LED de alimentação (1) ilumina-se a azul. Se o LED de alimentação se acender a vermelho, ocorreu um problema de inicialização ou o gateway de segurança encontra-se no modo de manutenção. Contactar o centro de informação e de diagnóstico da Windmöller & Hölscher.
- ⇒ O LED verde da porta WAN (2) acende-se assim que a ligação à rede da infraestrutura estiver estabelecida. O LED verde da porta WAN pisca com o tráfego de dados. Se o LED verde da porta WAN não se iluminar, verificar a ligação de cabos no

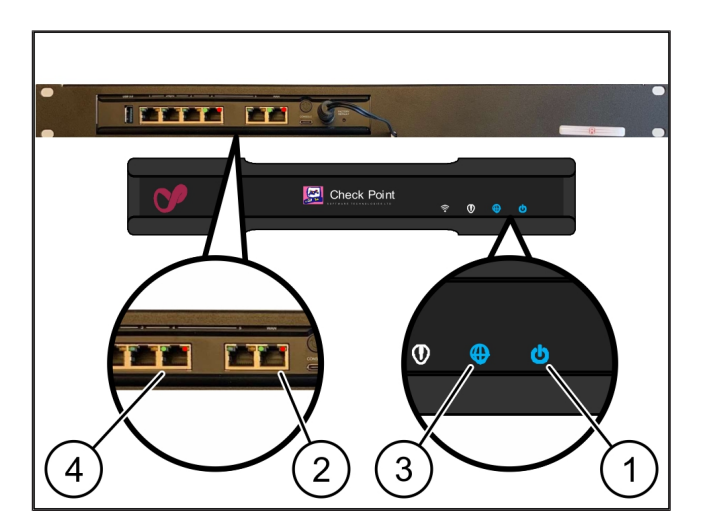

21/31

4 Dispositivo virtual | 4.6 Colocar o gateway de segurança em funcionamento

interruptor de rede local. Se necessário, a porta WAN no interruptor de rede deve ser desbloqueada pelo técnico de rede local.

- O LED de Internet (3) ilumina-se a azul. Se o LED de Internet piscar, não há ligação à Internet. Contactar o técnico de rede local. Se necessário, contactar o centro de informação e de diagnóstico da Windmöller & Hölscher.
- O LED verde da porta LAN 4 (4) acende-se assim que a ligação à rede da infraestrutura do servidor estiver estabelecida. O LED verde da porta LAN 4 pisca com o tráfego de dados. Se o LED verde da porta LAN não se iluminar, verificar a ligação de cabos ao servidor e, se necessário, retirar a ficha e ligá-la novamente. Neste momento, o servidor deve estar ligado e inicializado.
- Assim que os LED de estado se acenderem após, aproximadamente, 60 segundos e com o servidor ligado, o processo está concluído.

# 5 | Ligar a instalação de extrusão

## A PERIGO

## Corrente elétrica

O contacto com peças condutoras de tensão causa ferimentos potencialmente fatais ou, mesmo, a morte.

• Os trabalhos numa caixa de bornes ou armário de distribuição só podem ser realizados por um técnico eletricista.

O cabo de rede para o PC de serviço (1) é necessário para o acesso remoto e permanece ligado.

#### (1) PC de serviço

- (2) Porta LAN 1 do PC industrial principal
- Ligue a porta LAN 1 do PC industrial principal (2) à rede RUBY com um cabo de rede.
- Para adicionar a instalação da interface de utilizador RUBY, contacte o centro de informação e de diagnóstico da Windmöller & Hölscher.

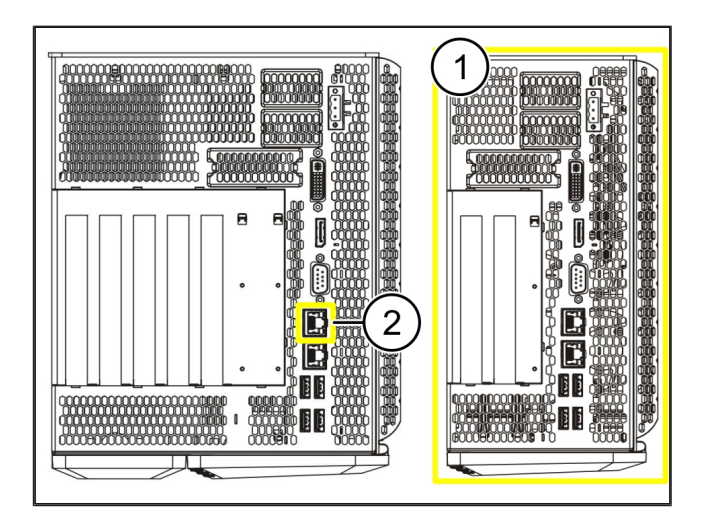

23 / 31

6 Entrar em RUBY

## 6 | Entrar em RUBY

Após a instalação, o website RUBY pode ser alcançado através do URL RUBY neste formato:

https://hostname.domain

1. Insira o URL RUBY no servidor DNS interno.

Não é possível aceder ao website através do endereço IP.

Para o primeiro registo são necessárias as seguintes informações de registo:

Nome de início de sessão: admin

Palavra-passe: 0initial

- 2. Altere a palavra-passe após o primeiro registo.
- 3. Em caso de dúvidas, contacte o centro de informação e de diagnóstico da Windmöller & Hölscher.

# 7 | Contacto para assistência

E-mail

ruby-support@wuh-group.com

Linha de apoio ao cliente

+49 (0) 5481 - 14 3333

7 |

## 8 | Notas técnicas

## 8.1 Requisitos de rede

Os requisitos de rede são necessários para a operação do sistema.

| Acesso à Internet                                                     | Ligação rápida à Internet                                                 | No mínimo, 16 MBit                                  |
|-----------------------------------------------------------------------|---------------------------------------------------------------------------|-----------------------------------------------------|
| Ligação de rede                                                       | Ligação Ethernet rápida                                                   | No mínimo, 100 MBit                                 |
| Acesso remoto                                                         | Predefinido                                                               | Gateway de segurança                                |
| Gateway de segurança                                                  | Porta 500                                                                 | UDP, túnel IPSec para a Windmöller<br>& Hölscher    |
| Portas de saída necessarias para a<br>manutenção remota da Windmöller | Porta 4500                                                                |                                                     |
| & Hölscher                                                            | Destino: 193.25.209.5                                                     |                                                     |
|                                                                       | Rede da Windmöller & Hölscher<br>para o túnel IPSec                       |                                                     |
|                                                                       | Porta 257                                                                 | TCP, gestão do gateway de                           |
|                                                                       | Porta 18191                                                               | segurança de RUBY                                   |
|                                                                       | Porta 18192                                                               |                                                     |
|                                                                       | Porta 18210                                                               |                                                     |
|                                                                       | Porta 18264                                                               |                                                     |
|                                                                       | Destino: 193.25.209.8                                                     |                                                     |
|                                                                       | Rede da Windmöller & Hölscher<br>para a gestão do gateway de<br>segurança |                                                     |
|                                                                       | Porta 5671                                                                | TCP, RabbitMQ para Cloud para                       |
|                                                                       | Destino: 20.101.86.101                                                    | aplicação móvel                                     |
| Ligação de entrada para a interface                                   | Porta 443                                                                 | TCP para HTTPS                                      |
| de Internet RUBY                                                      |                                                                           | O certificado é disponibilizado pelo<br>cliente.    |
| Ligações de saída e entrada das                                       | Porta 4843                                                                | TCP para OPC-UA TLS                                 |
| máquinas                                                              |                                                                           | Protocolo de comunicação de<br>máquina para máquina |
|                                                                       | Porta 123                                                                 | UDP para NTP                                        |
| 8.2 Notas técnicas                                                    | -                                                                         |                                                     |

Ligar o gateway de segurança aoPara ligar o gateway de segurança ao dispositivo virtual, é necessária umadispositivo virtualligação de layer 2 entre o gateway de segurança e o dispositivo virtual.Para a ligação de layer 2, o dispositivo virtual possui um cartão de rede<br/>virtual.

|                                               | O cartão de rede virtual liga o dispositivo virtual à rede do cliente. A rede do<br>cliente está ligada às máquinas da Windmöller & Hölscher e ao acesso<br>baseado em navegador para RUBY.<br>Há 2 variantes de como a rede pode ser configurada. |
|-----------------------------------------------|----------------------------------------------------------------------------------------------------|
| Variante 1<br>A variante 1 é recomendada pela | Ligue o gateway de segurança a uma interface de rede livre do host e obtenha um novo interruptor virtual no hipervisor.                                                                                                    |
| Windmöller & Hölscher.                        | Atribua o interruptor virtual à interface à qual o gateway de segurança está<br>ligado como uplink.                                                                                                    |
|                                               | Ligue o cartão de rede virtual do dispositivo virtual ao interruptor virtual.                                                                                                    |
| Variante 2                                    | Ligue o gateway de segurança a um interruptor no centro de dados via<br>VLAN. Identifique a porta ligada do interruptor virtual com um VLAN livre. O<br>nome desta função está dependente do modelo de rede do interruptor<br>virtual.             |
|                                               | Identifique este VLAN no uplink do hipervisor atribuído.                                                                                                    |
|                                               | Crie um novo grupo de portas no hipervisor e atribua o VLAN selecionado.<br>O grupo de portas criado pode ser ligado agora ao cartão de rede virtual do<br>dispositivo virtual.                                                                    |

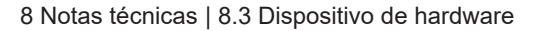

## 8.3 Dispositivo de hardware

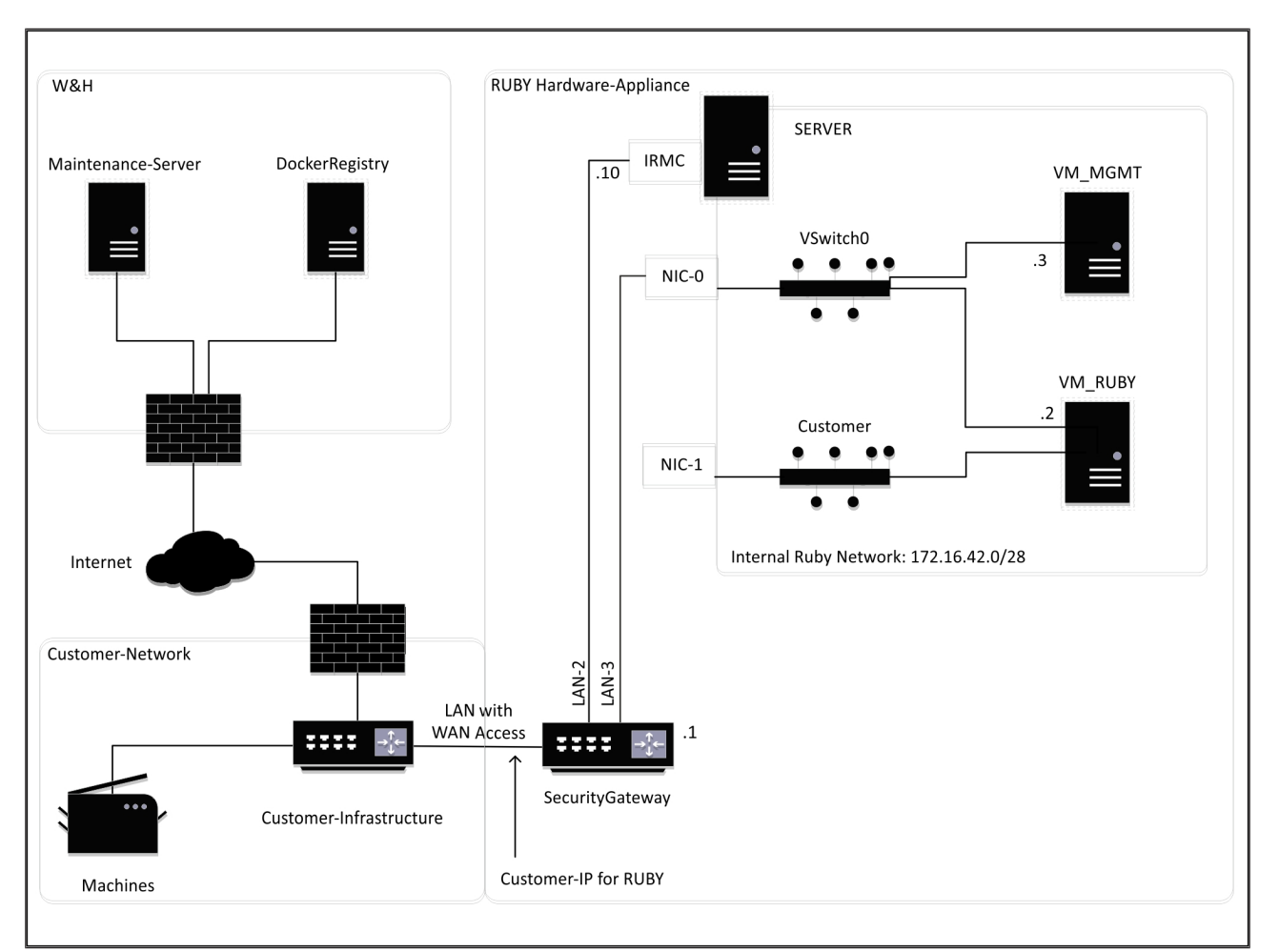

## SUGESTÃO

O gateway de segurança oculta os endereços RUBY internos atrás do IP de cliente para RUBY. O cliente vê o IP de cliente para RUBY. O tráfego de dados na porta 443 é ligado em rede ao IP de RUBY.

A segunda placa da interface de rede na máquina virtual pode ser utilizado, se a rede da máquina do cliente estiver completamente isolada e, por isso, não pode ser alcançada a partir da rede normal do cliente.

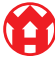

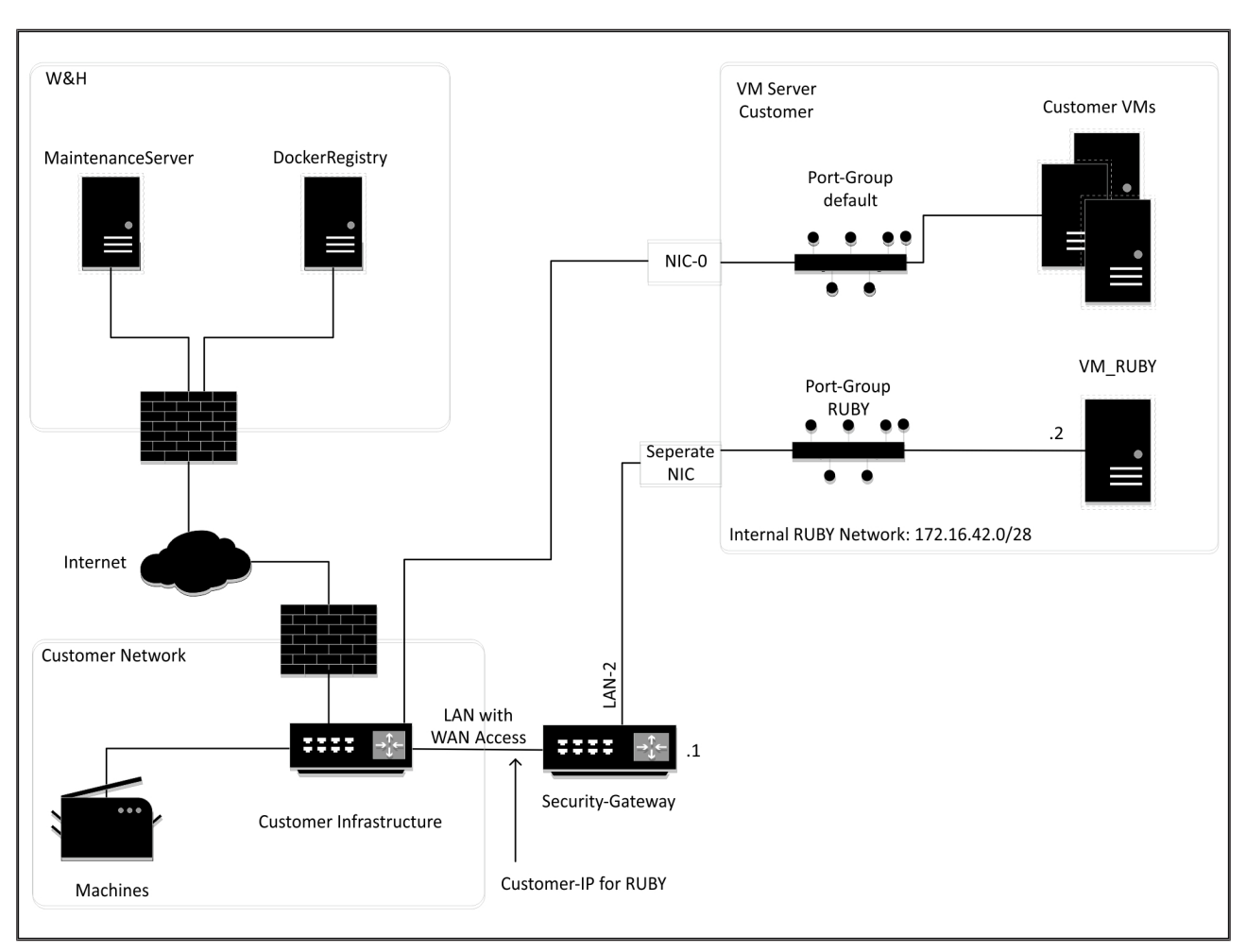

## 8.4 Dispositivo virtual com uma porta dedicada

## SUGESTÃO

O gateway de segurança oculta os endereços RUBY internos atrás do IP de cliente para RUBY. O cliente vê o IP de cliente para RUBY. O tráfego de dados na porta 443 é ligado em rede ao IP de RUBY.

8 Notas técnicas | 8.5 Dispositivo virtual com uma porta trunk

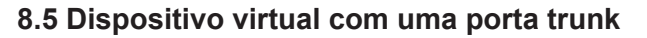

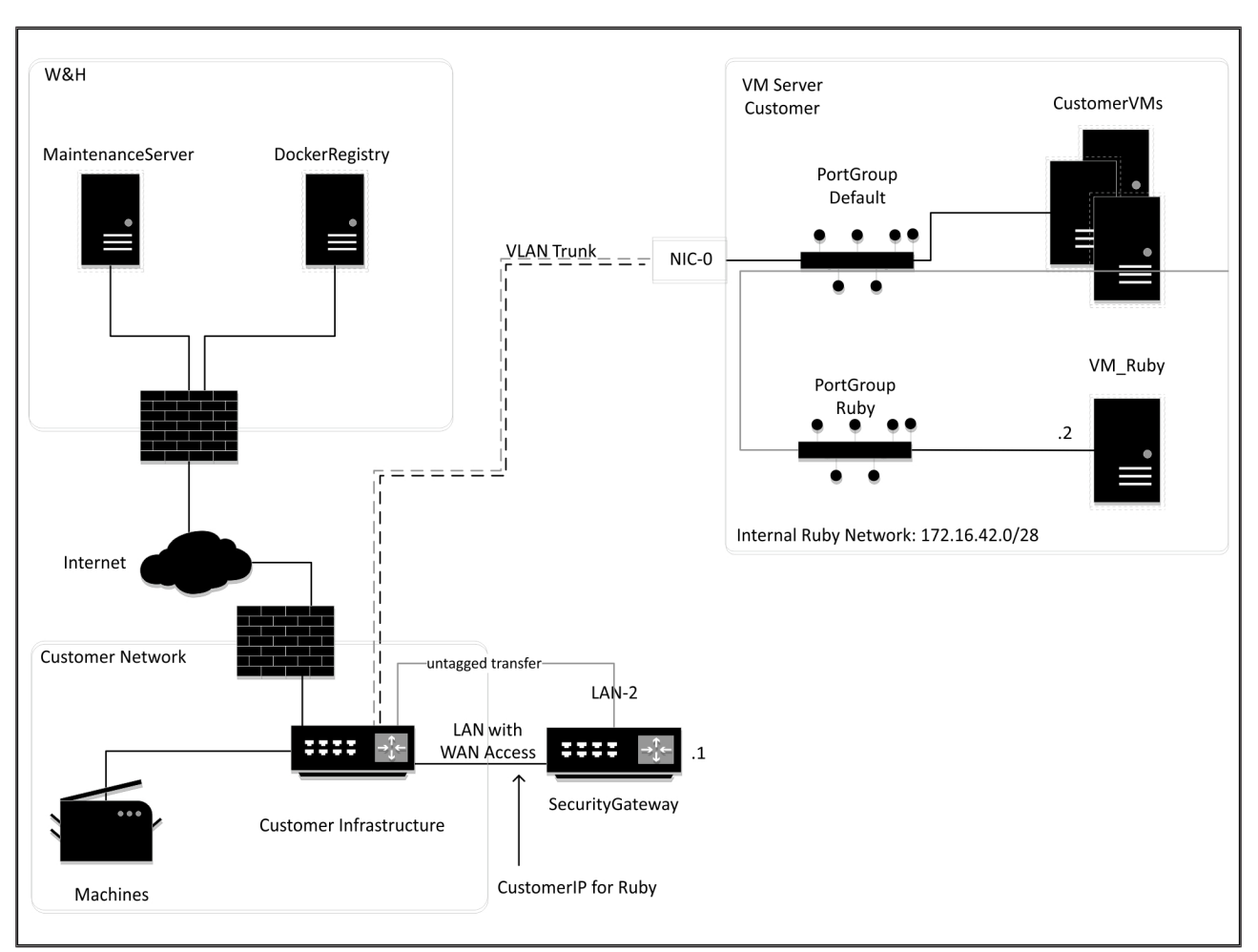

## SUGESTÃO

O gateway de segurança oculta os endereços RUBY internos atrás do IP de cliente para RUBY. O cliente vê o IP de cliente para RUBY. O tráfego de dados na porta 443 é ligado em rede ao IP de RUBY.

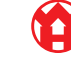

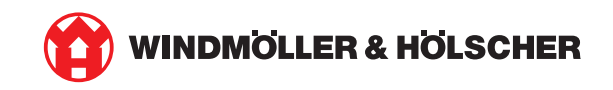